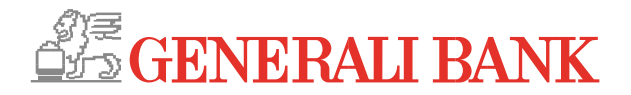

# In wenigen Schritten zur Generali Bank smartID App!

| Installation und Aktivierung der smartID |                                                                                                    |                                                                                                    |  |
|------------------------------------------|----------------------------------------------------------------------------------------------------|----------------------------------------------------------------------------------------------------|--|
| 1.                                       | Suchen Sie auf Ihrem Mobilgerät im Store<br>(App Store für iOS und Play Store für<br>Android) nach " <b>Generali Bank smartID</b> ".                        | App Store                                                                                                    |  |
|                                          | GENERALI<br>BANK                                                                                                    | Google Play                                                                                                    |  |
| 2.                                       | Installieren Sie die smartID App auf einem<br>Smartphone oder Tablet.                                                                                       | Login                                                                                                    |  |
|                                          | <b>Mindestanforderung</b> für:<br>Apple iOS ab Version 12.5.7<br>Android ab Version 11                                                                      | Hier können Sie sich für Ihr Online Banking anmelden.<br>Beim Login wird eine sichere Verbindung aufgebaut. Bitte<br>achten Sie darauf, dass Sie Ihre Zugangsdaten auf keiner<br>anderen Seite eingeben und diese geheim halten. Wir<br>werden Sie nie nach Ihren Daten fragen!                                                                                                    |  |
|                                          | Öffnen Sie die smartID App und geben Sie<br>Ihre <b>Zugangsdaten</b> (Benutzername und                                                                      | Benutzemamo Hochkontrast                                                                                                    |  |
|                                          | Passwort) für das InternetBanking ein.                                                                                                    | Sie melden sich zum ersten Mal an?                                                                                                    |  |
|                                          |                                                                                                    | DUICh die Eingade miter Zugengsdatent summen ver dem<br>Nutzungsbedingungen der Bank ausdrücklich zu. Die<br>Information zur Datenverarbeitung ist auf unserer<br>Homepage unter Datenschutz verfügbar.                                                                                                    |  |
|                                          |                                                                                                    | Weiter                                                                                                    |  |
|                                          |                                                                                                    | Benutzername vergessen?                                                                                                    |  |
| 3.                                       | Dann fordert Sie die smartID App auf, eine<br>Gerätebindung herzustellen. Dazu geben Sie<br>Ihren gewünschten Gerätenamen ein und<br>bestätigen Sie diesen. | Gerät verbinden<br>Im Zuge der Anmeldung wird dieses mobile<br>Gerät automatisch verbunden und<br>gespeichert. Sie können zur einfacheren<br>Wiedererkennung einen individuellen Namen<br>für dieses Gerät vergeben.<br>Unter diesem Namen wird es im<br>MobileBanking unter Sicherheit / Gebundene<br>Geräte gespeichert.<br>Gerätename                                                                                                    |  |
| 4.                                       | Zusätzlich müssen Sie für den bequemen                                                                                                    | Weiter<br>shortPIN aktivieren                                                                                                    |  |
|                                          | Einstieg eine vierstellige Zahlenkombination<br>shortPIN festlegen.                                                                                         | Hier können Sie eine vierstellige<br>Zahlenkombination als shortPIN kätivieren.<br>Diese ist für einen einfachen und schnellen<br>Login in Ihre MobileBanking App, sowie die<br>Anwendung QuickCheck und smartID App der<br>Generali Bank gültig.   Alternativ zum Login mit shortPIN können Sie<br>sch jederzeit mit Ihren Verfügerdaten<br>anmelden.   shortPIN Nein   Sie haben bereits eine vierstellige<br>Zherknombination als shortPIN definiert.<br>Die Anderung Ihrer shortPIN ist im<br>MobileBanking unter Sicherheit/<br>Zurück Veiter |  |

Generali Bank AG. Sitz: Landskrongasse 1-3, 1010 Wien. Büro: Kratochwjlestraße 4, 1220 Wien.

Firmenbuch HG Wien: FN 209697d, UID-Nr. ATU51888809, BIC/SWIFT: BGENATWW. Ein Unternehmen der Generali Österreich.

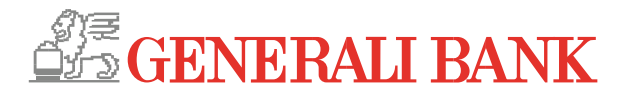

| 5. | Für eine noch komfortablere Bedienung<br>können Sie den <b>Fingerprint-Scan</b> (TouchID)<br>aktivieren.                                                                      | Fingerabdruck aktivieren     Zusätzlich zur shortPIN können Sie sich auf diesem Gerät auch mittels Ihres     Fingerabdrucks über die Apple Touch ID anmelden. Hierfür muss im Vorfeld am Gerät der Fingerabdruck entsprechend registriert werden. Aber Achtung: jeder am Gerät registriert Fingerabdruck entsprechend registriert werden da für den Fingerabdruck kann für den Login verwendet werden da für den Fingerabdruck kann für den Login der Singerabdruck kann für den Login der Singerabdruck kann für den Gerät der Fingerabdruck kann der Applikation anmelden. Hierfür muss im Vorfeld am Gerät der Fingerabdruck entsprechend registriert werden. Aber Achtung: jeder am Gerät der Fingerabdruck kann für den Login verwendet werden, da für den Fingerabdruck kann für den Login verwendet werden, da für den Fingerabdruck keine |
|----|----------------------------------------------------------------------------------------------------|----------------------------------------------------------------------------------------------------|
|    |                                                                                                    | Zurück Abschließen                                                                                                    |
| 6. | Als letzten Schritt erhalten Sie über Ihr<br>aktuelles Zeichnungsverfahren eine<br>Transaktionsnummer (TAN) zur <b>Aktivierung</b><br>der smartID App. Geben Sie die TAN ein. | smartiD aktivieren     Die Aktivierung und jede Änderung zum     Zeichnungsverfahren smartID muss durch     eine Zeichnung bestätigt werden.     Als Standard verwend Nein Ja     Gerätebindung     iPhone6,2     Abbrechen                                                                                                    |
| 7. | Sie haben damit die smartID App als <b>neues</b><br>Zeichnungsverfahren aktiviert.                                                                                            | smartID     Zeichnungsverfahren     erfolgreich aktiviert!     30. Juli 2019 um 14:24:33 Uhr                                                                                                    |

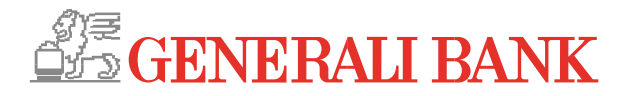

### Benutzung der smartID

#### 1. Loginfreigabe

Nach erfolgter Eingabe Ihrer Zugangsdaten wird Ihnen im Banking die **generierte smartID** angezeigt.

## Loginmaske im Banking:

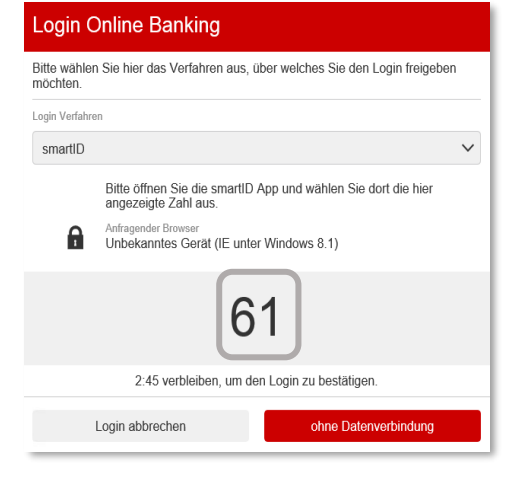

Gleichzeitig erhalten Sie eine **Push-Benachrichtigung** auf Ihr Smartphone oder Tablet.

Gehen Sie in die smartID App und wählen Sie die **im Banking dargestellte Zahl** in der smartID App aus (tippen), um den Login ins Banking durchzuführen.

#### Maske in der smartID App:

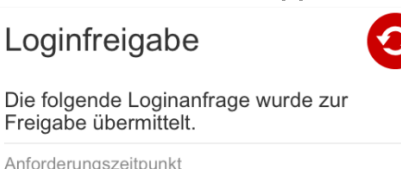

27.06.2019, 15:55

Anfragender Browser Unbekanntes Gerät (IE unter Windows 8.1)

Wenn die Loginfreigabe bewusst von Ihnen angefordert wurde, wählen Sie unten bitte jene Zahl aus, die Ihnen im Browser dargestellt wird.

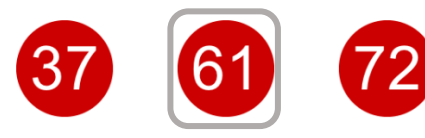

Sollte die Anforderung zur Loginfreigabe nicht von Ihnen stammen, können Sie sie mit dem folgenden Button ablehnen.

Anfrage stammt nicht von mir!

Generali Bank AG. Sitz: Landskrongasse 1-3, 1010 Wien. Büro: Kratochwjlestraße 4, 1220 Wien.

Firmenbuch HG Wien: FN 209697d, UID-Nr. ATU51888809, BIC/SWIFT: BGENATWW. Ein Unternehmen der Generali Österreich.

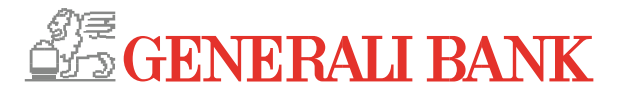

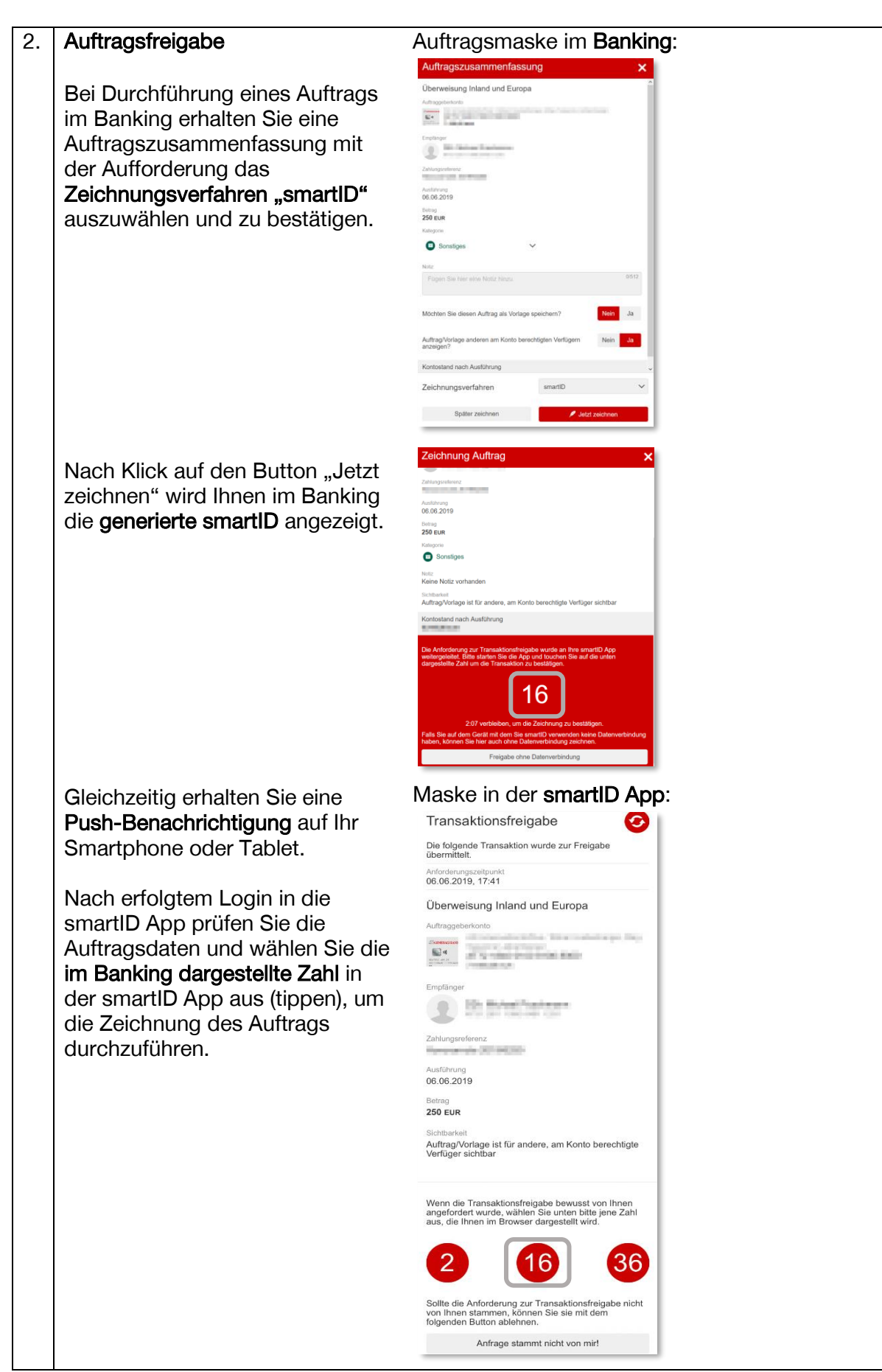

Generali Bank AG. Sitz: Landskrongasse 1-3, 1010 Wien. Büro: Kratochwjlestraße 4, 1220 Wien.

Firmenbuch HG Wien: FN 209697d, UID-Nr. ATU51888809, BIC/SWIFT: BGENATWW. Ein Unternehmen der Generali Österreich.